# Manual do Usuário Gerid/GID 6 Dataprev Entes Externos CNPJ Versão 1.2

DDS / DEFT / DICA 10 / 2020

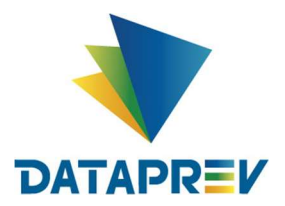

## Manual do Usuário Gerid 5

# 1. Histórico de Revisões

| Data        | Versão | Descrição                                                            | Autor                           |
|-------------|--------|----------------------------------------------------------------------|---------------------------------|
| 20/10/2020  | 1.0    | Manual do Gerid 6 para uso para entidades<br>externas (CNPJ).        | José Armando Bizarria<br>Gomide |
| 22/10/2020  | 1.1    | Revisão final antes da publicação                                    | Maciel Moura                    |
| 22/10/20250 | 1.2    | Inserção da descrição das regras de domínio empregadas pelo COMPREV. | Maciel Moura                    |

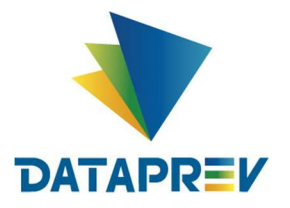

## Manual do Usuário Gerid 5

| 1. | Histório | o de Revisões              | 2    |
|----|----------|----------------------------|------|
| 2. | Objetiv  | o do Manual de Usuário     | 4    |
| 3. | Descriq  | ção da Solução             | 4    |
| 4. | Página   | Inicial                    | 5    |
| 4  | .1. Me   | nu e Informações de Rodapé | 5    |
|    | 4.1.1.   | Autenticar                 | 6    |
| 5. | Cenário  | os de Uso                  | 7    |
| 5  | i.1. Cei | nário: Concessão de Acesso | 8    |
|    | 5.1.1.   | Cenário: Conceder Acesso   | 8    |
|    | 5.1.2.   | Cenário: Consultar Acessos | . 13 |
|    | 5.1.3.   | Cenário: Alterar Acessos   | . 16 |
|    | 5.1.4.   | Cenário: Revogar Acessos   | . 18 |
| 6. | Glossá   | rio                        | . 19 |
| 7. | Referê   | ncias                      | . 19 |

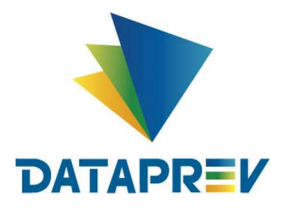

## 2. Objetivo do Manual de Usuário

Este documento visa orientar usuários na utilização do Gerid 6, descrevendo os corretos procedimentos para utilizar determinadas funcionalidades. Ele servirá como base tanto para a equipe interna da Dataprev quanto para usuários da solução em clientes externos.

O documento provê conhecimento sobre todas as funcionalidades disponíveis na solução do ponto de vista de um usuário final. Porém, para esta primeira versão, será abordada as funcionalidades ligadas às ações de conceder, alterar, revogar e consultar credenciais concedidas no contexto da aplicação do Novo COMPREV.

# 3. Descrição da Solução

A solução de Gerenciamento de Identidade e Acesso (Gerid) é um sistema de *Identity and Access Management (IAM*) desenvolvido pela Dataprev. Ele implementa um conjunto de processos e componentes tecnológicos que concretizam uma solução de controle de acesso, autenticação e gestão de usuários, utilizando o modelo de Controle de Acesso Baseado em Papéis (*RBAC*) e armazenamento de dados em LDAP.

Do ponto de vista do usuário final o Gerid 6 realiza os seguintes processos:

- Gestão de identidades: Cadastro de usuários, gestão de senhas, cadastro de grupos e associação de usuários a grupos.
- Gestão de acessos: Cadastro de sistemas e módulos, cadastro de papéis e permissões, concessão de acesso a sistemas e concessão de gestão.
- **Autenticação:** Autenticação por meio de identificador único e senha, autenticação por meio de mídia de certificado digital (*token*) e autenticação única em múltiplas aplicações (*SSO Single Sign On*).

A partir da versão 5 o Gerid é unificado e padronizado, ou seja, as instâncias de todos os clientes compartilham do mesmo código fonte. Cada uma é particularizada apenas por regras de negócio, que são definidas pelo próprio cliente. Essas regras de negócio se localizam em um Engenho de Regas de Negócio Dinâmicas (*BRMS – Business Rules Management System*). A aplicação dessas regras possibilita modificar o comportamento do Gerid, realizando regras de validação de campos, determinando o modo de controle de acesso (papéis de gestão), personalizando a interface (visibilidade dos itens), etc.

O Gerid 6 possui uma instância de identidade e gerenciamento de acesso para a Dataprev. Além da instância da Dataprev, existem outras instâncias por cliente. O novo COMPREV está integrado à instância da Dataprev.

Este manual descreve operações ligadas ao ciclo de vida (concessão, alteração e revogação) das credenciais de acesso ao COMPREV e papéis de gestão de acesso ligado ao Gerid 6 Dataprev.

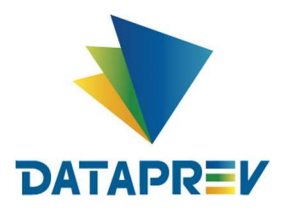

## 4. Página Inicial

## 4.1. Menu e Informações de Rodapé

Ao acessar o GID Central através da URL <u>https://dtp.gerid.dataprev.gov.br/gid/</u>, a página abaixo será exibida:

| <b>Ü</b> GEF  | RID        | Sisten      | na de Gerei         | nciamento       | de Identio | dade e A | lcesso |  | 0 | - | A | +   | đ    |
|---------------|------------|-------------|---------------------|-----------------|------------|----------|--------|--|---|---|---|-----|------|
| Autenticar    | Alterar    | Senha       | Redefinir Senha     | 3               |            |          |        |  |   |   |   |     |      |
| Sistema       | a de Ge    | rencia      | mento de l          | dentidade       | e Acesso   |          |        |  |   |   |   |     |      |
| • Use (       | os menus ( | oara acessa | ar as funcionalidad | des do sistema. |            |          |        |  |   |   |   |     |      |
|               |            |             |                     |                 |            |          |        |  |   |   |   |     |      |
|               |            |             |                     |                 |            |          |        |  |   |   |   |     |      |
|               |            |             |                     |                 |            |          |        |  |   |   |   |     |      |
|               |            |             |                     |                 |            |          |        |  |   |   |   |     |      |
|               |            |             |                     |                 |            |          |        |  |   |   |   |     |      |
|               |            |             |                     |                 |            |          |        |  |   |   |   |     |      |
|               |            |             |                     |                 |            |          |        |  |   |   |   |     |      |
|               |            |             |                     |                 |            |          |        |  |   |   |   |     |      |
|               |            |             |                     |                 |            |          |        |  |   |   |   |     |      |
| <li>Info</li> |            |             |                     |                 |            |          |        |  |   |   |   | @ A | juda |

Essa tela disponibiliza as seguintes funcionalidades:

- Alto contraste: Habilita tema de alto contraste.
- Diminuir texto: Diminui a fonte do texto da tela.
- A Tamanho de texto padrão: Restaura o tamanho padrão da fonte do texto da tela.
- + Aumentar texto: Aumenta a fonte do texto da tela.
- Acessibilidade: Link para <u>https://www.secom.gov.br/acessibilidade</u>
- Autenticar: Permite ao usuário autenticar-se através do módulo CAS. (Descrição a seguir).
- Alterar Senha: Permite ao usuário alterar a senha. (Por enquanto, está em manutenção e não deve ser utilizado. Caso necessário, acessar o troca-senha).
- Redefinir Senha: Permite ao usuário alterar sua senha mesmo tendo esquecido a senha atual. (Por enquanto, está em manutenção e não deve ser utilizado. Caso necessário, acessar o troca-senha).
- Info: Informa a versão, a data do build e o servidor de aplicação.
- Ajuda: Manual on-line do Gerid.

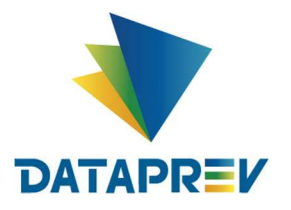

> Manual do Usuário Gerid 5

## 4.1.1. Autenticar

Nessa tela, ocorre a autenticação do usuário através do módulo CAS. A autenticação pode ocorrer tanto por meio de identificador único (CPF completo, com 11 dígitos, sem ponto e sem traço) e senha do Gerid (senha de acesso do e-mail) quanto por meio de certificado digital.

Para acessar via certificado digital, deve-se:

- 1. Inserir token contendo o certificado e sua chave privada correspondente. O token deve estar ativo;
- 2. Acionar o botão "Entrar com Certificado Digital";
- 3. Digitar a senha do Certificado Digital, caso ainda não a tenha fornecido ao sistema;
- 4. O Gerid exibe uma tela com informações do certificado. Para concluir a autenticação em curso, o usuário deve confirmar.

| DATAPREV |                                                      |  |
|----------|------------------------------------------------------|--|
|          |                                                      |  |
|          | <b>GERID</b>                                         |  |
|          | Identificador:                                       |  |
|          | Senha:                                               |  |
|          | Avisar antes de logar em outros sites.               |  |
|          | Não sou um robô                                      |  |
|          | Entrar                                               |  |
|          | Ou                                                   |  |
|          | Entrar com Certificado Digital<br>Escuel Minia Senta |  |
|          |                                                      |  |

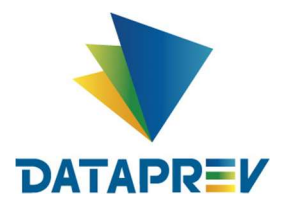

#### Manual do Usuário Gerid 5

## 5. Cenários de Uso

Os cenários descritos neste tópico são as ações responsáveis pela Concessão de Acesso ao COMPREV, conforme figura abaixo.

| GID DATAPREV                                          | Sistema de Gerenciamento de Identidade e Acesso                                 | Ð | - | A | ÷ | ð | 上 jose.gomide 👻 | ⊠ | 🖶 SAIR |
|-------------------------------------------------------|---------------------------------------------------------------------------------|---|---|---|---|---|-----------------|---|--------|
| Início Acessos                                        | tórios Alterar Senha<br>Conceder Acesso<br>Consultar Acessos<br>Conceder Gestão |   |   |   |   |   |                 |   |        |
| <ul> <li>Notificações</li> <li>Ocorrências</li> </ul> | Consultar Gestões                                                               |   |   |   |   |   |                 |   |        |

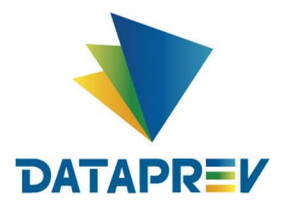

# 5.1. Cenário: Concessão de Acesso

A concessão de Acesso consiste na habilitação de um usuário qualquer para acessar a aplicação parceira do novo COMPREV, integrado à instância da Dataprev.

# 5.1.1. Cenário: Conceder Acesso

Para que um usuário final possa ter acesso a aplicação parceira COMPREV, ele deve acessar a funcionalidade "Conceder Acesso" através do menu Acessos / Concessão de Acessos / Conceder Acesso. Ao selecionar a opção "Conceder Acesso" a tela abaixo é apresentada. (note que a tela ocupa mais de uma página, pois trata-se de um formulário extenso).

| Sistema: |             | Módulo:         |                                                                                |
|----------|-------------|-----------------|--------------------------------------------------------------------------------|
| 2        |             | Q               | ٤                                                                              |
|          |             |                 |                                                                                |
|          |             |                 |                                                                                |
|          | ₽ Pesquisar |                 |                                                                                |
|          |             |                 |                                                                                |
|          |             |                 | 0                                                                              |
| ste      | P           | Danéis Gelerior |                                                                                |
|          | *           |                 |                                                                                |
|          | Sistema:    | Sistema:        | Sistema:<br>P<br>P<br>Pesquisar<br>P<br>Pesquisar<br>Papéis Selector<br>P<br>P |

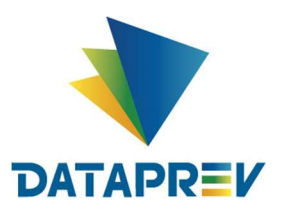

## Manual do Usuário

#### Gerid 5

| * Dados do Acesso                                                          |          |                    |                                |             |
|----------------------------------------------------------------------------|----------|--------------------|--------------------------------|-------------|
|                                                                            | 3        |                    |                                |             |
| Dias:                                                                      | Horário: | a                  | Data de Expiração:             |             |
|                                                                            | 08:00    | 18:00              |                                |             |
| Classificação da Informação:                                               |          | Tipo de Concessão: |                                |             |
| Selecione                                                                  | T.       | Normai             |                                | *           |
| ▼ Domínios                                                                 |          |                    |                                |             |
| Tipo de Domínio: Pesquisar Domínio:                                        |          | Novo Domínio:      |                                |             |
| Selecione 👻 🖉 Filtrar                                                      |          |                    |                                | + incluir   |
|                                                                            | ą        | 1                  |                                | Q           |
| Domínios Disponíveis                                                       |          |                    | Domínios Selectonados          |             |
|                                                                            |          | •                  |                                |             |
| Receptores Isuário O Grupo Pesquisa de Usuários por Nome ou CPF: P Filtrar |          |                    |                                |             |
|                                                                            | ۵        |                    |                                | ۵           |
| Usuários Disponíveis                                                       | ×        |                    | Usuários e Grupos Selecionados |             |
|                                                                            |          |                    |                                |             |
| × Cancelar                                                                 |          |                    |                                | ✓ Confirmar |

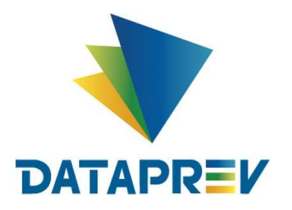

Na janela "Pesquisa de Papéis", devem ser selecionados, nessa ordem: a Organização (Dataprev), o Sistema (app-comprev), e o Módulo (CNPJ). Em seguida, selecionar o botão "Pesquisar".

| nização: |   | Sistema:    |          | Módulo: |   |
|----------|---|-------------|----------|---------|---|
|          | P |             | <i>p</i> |         | ٨ |
| APREV    |   | app-comprev |          | CNPJ    |   |
|          |   |             |          |         |   |
|          |   |             |          |         |   |
|          |   |             |          |         |   |
|          |   |             |          |         |   |
|          |   |             |          |         |   |
|          |   |             |          |         |   |
|          |   |             |          |         |   |
|          |   |             |          |         |   |

Os papéis disponíveis serão apresentados. O papel desejado deve ser marcado e movido para a janela de papéis selecionados.

|                          | ٩            |                     | م |
|--------------------------|--------------|---------------------|---|
| Papéis Disponíveis       |              | Papéis Selecionados |   |
| PAPEL_MEDICO_PERITO_RPPS | PAPEL_ANALIS | TA_RPPS             |   |

Na janela "Dados do Acesso", devem ser incluídos os dias que serão permitidos o acesso do usuário, bem como o horário e data de expiração (o limite máximo é a data de expiração da credencial do próprio Gestor de Acesso). O campo "Classificação da Informação" não deve ser preenchido, e o campo "Tipo de Concessão" deve ser preenchido com o valor padrão "Normal", seguindo o exemplo abaixo:

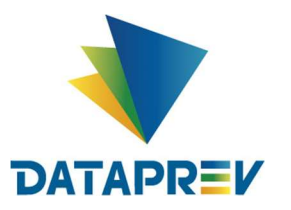

## Manual do Usuário

| Dados do Acesso                                 |          |           |           |               |        |   |
|-------------------------------------------------|----------|-----------|-----------|---------------|--------|---|
| Dias:                                           | Horário: |           |           | Data de Expir | ração: |   |
| 🗹 Seg 🗹 Ter 🗹 Qua 🗹 Qut 🗹 Sex 🗹 Sab 🖄 Dom 🗹 Fer | 00:00    | а         | 23:59     | 24/10/2020    |        |   |
| Classificação da informação:                    |          | Tipo de C | oncessão: |               |        |   |
| Selecione                                       |          | Normal    |           |               |        | ÷ |

Na janela "Domínios", deve ser selecionado o CNPJ do receptor. No exemplo abaixo foi selecionado o domínio "ESTADO DE SÃO PAULO #46379400000150", filtrando pelo tipo de domínio "CNPJ", e movendo para a janela de domínios selecionados. Para facilitar o filtro, pode ser utilizado o caractere asterisco (\*) ao escrever um nome ou CNPJ incompleto.

**IMPORTANTE:** Apesar do Gerid 6 Dataprev permitir a inserção de qualquer CNPJ como domínio de uma credencial de acesso do módulo CNPJ, o Novo COMPREV aceitará apenas credenciais onde o domínio seja igual a lotação do gestor de acesso, emissor da credencial.

| de Domínio: | Pesquisar Dominio:         |     | Novo Domínia:         |
|-------------|----------------------------|-----|-----------------------|
| PJ 😽        | *46379400000150* D Filtran |     | + incluir             |
|             |                            | م   |                       |
|             | Domínios Disponíveis       |     | Domínios Selecionados |
|             |                            | * * |                       |

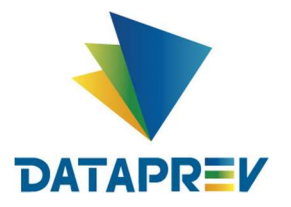

#### Manual do Usuário Gerid 5

Devem ser selecionados, na janela "Receptores", os usuários que deverão receber a credencial de acesso ao COMPREV. A busca deve ser feita através do nome ou CPF. O usuário deve ser marcado e movido para a janela de usuários selecionados. Para facilitar o filtro, pode ser utilizado o caractere asterisco (\*) ao escrever um nome ou CPF incompleto (por exemplo, Jose\*Gom\*). Segue tela:

| * Receptores                          |                                |
|---------------------------------------|--------------------------------|
| Usuárto     Grupo                     |                                |
| Pesquisa de Usuários por Nome ou CPF: |                                |
| 72602087599 P Filtrar                 |                                |
| 2                                     | P                              |
| Usuários Disponíveis                  | Usuários e Grupos Selectonados |
|                                       |                                |
|                                       |                                |

Ao final, com todos os campos devidamente preenchidos, deve ser selecionado o botão "Confirmar", e a concessão de acesso estará finalizada. A mensagem a seguir será apresentada:

(i) O acesso com o papel "PAPEL\_ANALISTA\_RPPS" para o usuário "72602087599 - USUARIO SPREV COMPREV SPREV COMPREV - MPS" foi concedido com sucesso.

Os campos obrigatórios para que a concessão seja realizada são:

- Papel
- Horário Inicial
- Horário Final
- Data de Expiração
- Tipo de Concessão
- Receptor

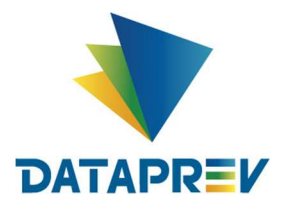

#### Manual do Usuário Gerid 5

## 5.1.2. Cenário: Consultar Acessos

A consulta de acessos é alcançada pelo item "Consultar Acessos" no menu Acessos / Conceder Acesso.

A pesquisa pode ser realizada por papéis e/ou receptores e/ou emissores. O filtro ocorre por meio de pesquisas específicas disponíveis nas seções "Pesquisa de Papéis", "Pesquisa de Receptores" e "Pesquisa de Emissores" da tela "Consultar Acessos". Conforme imagem abaixo:

| APREV                    | ø                  |             | 2.2                 |                     |    |
|--------------------------|--------------------|-------------|---------------------|---------------------|----|
| APREV                    |                    |             | P                   |                     | 14 |
|                          |                    | app-comprev |                     | CNPJ                |    |
|                          |                    |             |                     |                     |    |
|                          |                    |             |                     |                     |    |
|                          |                    |             |                     |                     |    |
|                          |                    |             |                     |                     |    |
|                          |                    |             |                     |                     |    |
|                          |                    |             |                     |                     |    |
|                          |                    |             |                     |                     |    |
|                          |                    |             |                     |                     |    |
|                          |                    | 0.0         | en les              |                     |    |
|                          |                    | and he      | SQUISO              |                     |    |
|                          |                    |             |                     |                     |    |
| péis do Módulo 'CNPJ'    |                    |             |                     |                     |    |
|                          |                    |             |                     |                     |    |
|                          |                    | م           |                     |                     | Q  |
|                          | Papéis Disponíveis |             |                     | Papéis Selecionados |    |
| PAPEL_MEDICO_PERITO_RPPS |                    |             | DAPEL_ANALISTA_RPPS |                     |    |
|                          |                    |             |                     |                     |    |
|                          |                    |             |                     |                     |    |
|                          |                    |             | →                   |                     |    |
|                          |                    |             | **                  |                     |    |
|                          |                    |             |                     |                     |    |
|                          |                    |             |                     |                     |    |
|                          |                    | 4           | **                  |                     |    |
|                          |                    |             |                     |                     |    |
|                          |                    |             |                     |                     |    |
|                          |                    |             |                     |                     |    |
|                          |                    |             |                     |                     |    |

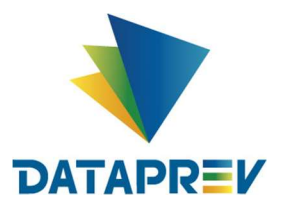

## Manual do Usuário

#### Gerid 5

A busca pode ser feita tanto pelo Emissor quanto pelo Receptor da credencial de acesso ao COMPREV, e deve ser filtrada através do nome ou CPF. O usuário deve ser marcado e movido para a janela de usuários selecionados. Para facilitar o filtro, pode ser utilizado o caractere asterisco (\*) ao escrever um nome ou CPF incompleto (por exemplo, Jose\*Gom\*). Seguem-se as telas:

| ▼ Pesquisa de Receptores                                               |   |
|------------------------------------------------------------------------|---|
| © Usuário Crupo<br>Pesquia de Usuários por Nome ou CPF.<br>72517851107 | ۵ |

| Pesquisa de Emissores<br>Pesquisa de Usuários por Nome ou CPF: |                                                  |                                  |            |
|----------------------------------------------------------------|--------------------------------------------------|----------------------------------|------------|
| 72602087599 D Filtrar                                          |                                                  |                                  |            |
|                                                                | [                                                |                                  | p          |
| Usuártos Disponíveis                                           |                                                  | Usuários e Grupos Sele           | clonados   |
|                                                                | <ul> <li>1 72602087599 - 1</li> <li>1</li> </ul> | JSUARIO SPREV COMPREV SPREV COMP | PREV - MPS |
|                                                                |                                                  |                                  |            |

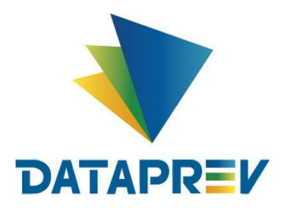

Após seleção correta dos parâmetros de pesquisa, clicar no botão "Pesquisar", e a consulta retornará os registros de acesso através da janela "Acessos", conforme imagem abaixo:

| Acessos    | Grupo                              | o 🛞 Usuário                                |                                  |                                               |                                            |                                                                                               |                              |   |                       |
|------------|------------------------------------|--------------------------------------------|----------------------------------|-----------------------------------------------|--------------------------------------------|-----------------------------------------------------------------------------------------------|------------------------------|---|-----------------------|
| Pesquisa   | de Acessos por Usi                 | uário:<br>Filtrar                          |                                  |                                               |                                            |                                                                                               |                              |   |                       |
| * Os aces: | sos são ordenados p<br>Organização | oor Organização. Se fore<br><b>Sistema</b> | m iguais, a ord<br><b>Módulo</b> | enação é feita por Sistema, d<br><b>Papel</b> | epois Módulo e finalmen<br>Tipo / Domínio  | te por Papel.<br>Receptor                                                                     | Data de Expiração            | , | lções                 |
| 0          | DATAPREV                           | app-comprev<br>app-comprev                 | CNPJ<br>CNPJ                     | PAPEL_ANALISTACNP                             | / ESTADO DE SAO PA.<br>/ ESTADO DE SAO PA. | 72602087599 - USUARIO SPREV COMPREV SPREV C.     72602087599 - USUARIO SPREV COMPREV SPREV C. | . 24/10/2020<br>. 24/10/2020 | 0 | の<br>日<br>の<br>日<br>日 |
|            |                                    |                                            |                                  | 1 de 1                                        | © © <b>1</b> ()                            | » 10 v                                                                                        |                              |   |                       |
|            |                                    |                                            |                                  |                                               |                                            |                                                                                               | Alterne                      |   | Revor                 |

Nesse momento serão habilitadas as ações de "Alterar", "Detalhar" ou "Revogar", pelos ícones 🎤 🔎 🏛 da coluna "Ações" ou pelos botões "Alterar" e "Revogar". Uma credencial deve ser selecionada antes de realizar alguma dessas ações, que estão descritas a seguir.

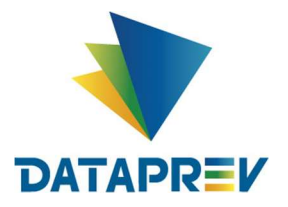

> Manual do Usuário Gerid 5

## 5.1.3. Cenário: Alterar Acessos

A alteração dos acessos ocorre logo após pesquisa e seleção da ação "Alterar" da tela "Consultar Acessos", vide tópico 5.1.2. A tela abaixo é exibida permitindo que o usuário modifique um conjunto de dados da credencial. Data de emissão, organização, sistema, módulo, papel, usuário receptor e usuário concessor são dados que não podem ser modificados.

| Alterar Acesso                         |                                                                                  |
|----------------------------------------|----------------------------------------------------------------------------------|
| • Papeis e Recept                      | tores                                                                            |
| Data de Emissão:                       | 22/10/2020                                                                       |
| Organização:                           | DATAPREV                                                                         |
| Sistema:                               | app-comprev                                                                      |
| Módulo:                                | CNPJ                                                                             |
| Papel:                                 | PAPEL_ANALISTA_RPPS                                                              |
| Usuário Receptor:                      | 72502087599 - USUARIO SPREV COMPREV SPREV COMPREV - MPS                          |
| Usuârio Concessor<br>Pesquisa de Conce | I: 65638752625 - GESTOR SPREV COMPREV SPREV COMPREV - MPS<br>SSOTE:<br>P Filtrar |

| • Dados do Acesso                                      |                   |            |           |                              |        |   |
|--------------------------------------------------------|-------------------|------------|-----------|------------------------------|--------|---|
| Dias:<br>Seg I Ter I Qua I Qui I Sex I Sab I Dom I Fer | Horário:<br>00:00 | а          | 23:59     | Data de Explir<br>24/10/2020 | ração: |   |
| Classificação da Informação:                           |                   | Tipo de Co | oncessão: |                              |        |   |
| Selecione 👻                                            |                   | Normal     |           |                              |        | * |

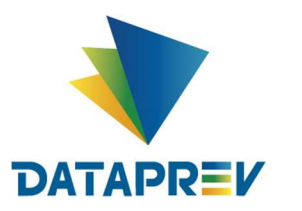

#### Manual do Usuário

#### Gerid 5

| ♥ Domínios       |                      |           |                                                                                                    |                       |             |
|------------------|----------------------|-----------|----------------------------------------------------------------------------------------------------|-----------------------|-------------|
| Tipo de Domínio: | Pesquisar Dominio:   |           | Novo Domínio:                                                                                                    |                       |             |
| CNPJ             |                      | ₽ Filtrar |                                                                                                    |                       | + Incluir   |
|                  |                      | م         |                                                                                                    |                       | Q           |
|                  | Domínios Disponíveis |           |                                                                                                    | Domínios Selecionados |             |
|                  |                      |           | <ul> <li>ESTADO DE SAO PAULO#46579400</li> <li>Image: State of the state of the state of</li></ul> | J0000150              |             |
| × Cancelar       |                      |           |                                                                                                    |                       | 🖌 Confirmar |

As alterações realizadas devem ser finalizadas clicando no botão "Confirmar".

#### **IMPORTANTE:**

As alterações de credenciais só serão permitidas para as credenciais correspondentes ao(s) item(ns) de gestão do Gestor de Acesso emissor. Caso contrário, será apresentada mensagem de erro informando que o usuário emissor não possui itens de gestão correspondentes à operação.

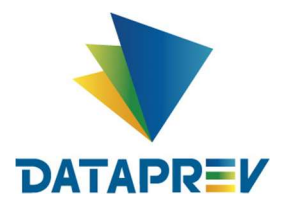

> Manual do Usuário Gerid 5

## 5.1.4. Cenário: Revogar Acessos

A revogação de acesso ocorre logo após pesquisa de acesso e seleção da ação revogar pelo ícone da lixeira <sup>m</sup>ou pelo botão "Revogar". Quando o usuário aciona o comando de revogação, o sistema emite uma tela de confirmação.

| Confirmação de Revogação de Acessos                                                                   |      | ×    |
|----------------------------------------------------------------------------------------------------|------|------|
| Usuário: 72602087599 - USUARIO SPREV COMPREV SPREV COMPREV - MPS / Papel:<br>PAPEL_MEDICO_PERITO_RPPS |      |      |
|                                                                                                    | ✓Sim | ×Não |

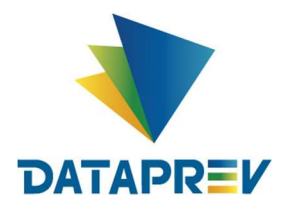

## 6. Glossário

| Acesso                | Ato de ingressar, transitar, conhecer ou consultar a informação, bem como a possibilidade de usar os ativos de informação de um órgão ou entidade.                                                                                                    |
|-----------------------|----------------------------------------------------------------------------------------------------|
| Aplicação Parceira    | Sistema ou subsistema cadastrado no GID que utiliza a solução Gerid para autenticação e acesso.                                                                                                    |
| Autenticação          | Ato de ingressar, transitar, conhecer ou consultar a informação, bem como a possibilidade de usar os ativos de informação de um órgão ou entidade. O ato de estabelecer ou confirmar algo (ou algum) como autêntico.                                                                                                    |
| Autorização de Acesso | Conjunto de atributos de cada usuário definidos previamente como necessários para a credencial de acesso.                                                                                                    |
| Credencial de Acesso  | Autorização de uma entidade para atuar ou acessar<br>recursos (informações, sistemas, etc.), concedida por um<br>gestor também devidamente autorizado. No Gerid cada<br>credencial é composta por: usuário ou grupo receptor,<br>papéis recebidos, atributos de concessão (p. ex. domínio,<br>abrangência, dias e horários de acesso), data de validade<br>e usuário emissor. |
| Gestões do GID        | Papéis pré-definidos de gestores do GID.                                                                                                    |
| LSC                   | LDAP Synchronization Connector.                                                                                                    |
| Papel                 | Função (conjunto de tarefas) que cada usuário pode ter no sistema.                                                                                                    |
| Permissões            | Regras associadas a objetos de um sistema que determinam se um usuário pode ou não acessar um objeto/funcionalidade do sistema e o que pode fazer com ele.                                                                                                    |
| Usuário               | Colaborador que obtive autorização do responsável pela<br>área interessada para acesso aos ativos de Informação de<br>um órgão ou entidade.                                                                                                    |
| Unidade Externa       | Entidade com usuários externos, com acesso e permissão aos sistemas parceiros do cliente no Gerid.                                                                                                    |

## 7. Referências

• https://www-wiki/wiki/index.php/Gerid